## 社会保険料の計算

## 1. はじめに

給与の社会保険料の金額は、関係機関から配布される早見表を見ながら設定する方法と、 次に説明する社会保険料率と標準月額報酬から計算する方法があります。 賞与等の社会保険料は、支給金額に社会保険料率を掛けで算出します。

## 2. 社会保険料の計算

▶ 支給台帳の中にある「社会保険料計算」を押してください。 この処理は、保険料の改訂があった場合に実行し、毎月行う処理ではありません。

| ⇒ 金額変更 ⇒   | 計算        | 社会保険料の計算    | <u> </u> 開じる( <u>C</u> ) |
|------------|-----------|-------------|--------------------------|
| 台帳印刷 個人票印刷 | 銀行振込データ作成 | 金種計算 エクセル出力 | 🗖 変更禁止ロック                |

- ▶ 社会保険が
  - "1"は年金と健康保険料が計算されます。
  - "2"は年金は計算されません。
  - "0"は計算されません。
- ▶ 介護件が
  - "1"は介護保険料が計算されます。
  - "0"は計算されんせん。

社会保険及び介護保険は個人マスター登録で設定したものが表示されます。

▶ 「標準報酬月額」社保庁や私学共済から配布される早見表を見て入れてください。 4月~6月までの給与が表示されている場合は、自動計算する方法もあります。

|   | 計算実                                                                                | 行 ⇒   |      | Ép   | 刷     | 支給台帳∕ | の書換   |        |     |         |
|---|------------------------------------------------------------------------------------|-------|------|------|-------|-------|-------|--------|-----|---------|
|   | <u>社会保険の種類(厚生・共済)や料率は"初期設定2"で確認してください。</u><br>計算対象は個人マスタ登録の中の <u>社会保険=1が対</u> 象です。 |       |      |      |       |       |       |        |     |         |
| I | 職員番号                                                                               | 氏名    | 社会保険 | 介護保険 | 4月分給与 | 5月分給与 | 6月分給与 | 報酬月額の・ | 平均額 | 【標準報酬月… |
| Þ | 1                                                                                  | 広島 太郎 | 1    | 0    |       |       |       |        |     | 250,000 |
|   | 2                                                                                  | 岡山 太郎 | 1    | 1    |       |       |       |        |     | 300,000 |
|   | 3                                                                                  | 山口 花子 | 1    | 0    |       |       |       |        |     | 150,000 |
|   | 4                                                                                  | 島根 次郎 | 1    | 1    |       |       |       |        |     | 200,000 |
|   | 5                                                                                  | 鳥取 三郎 | 1    | 0    |       |       |       |        |     | 180,000 |

▶ 計算実行のボタンを押すと次のような画面になります。 標準報酬月額で計算しますので、ここを選んでください。

| 🧱 Syaho | _Sel           |                   | <u>- 🗆 ×</u> |
|---------|----------------|-------------------|--------------|
|         | 保[             | <u></u>           |              |
| 1       | 重要な選択で         | <b>ग</b>          |              |
|         | • 表示されている      | 標準報酬月額で保険料を計算     | する           |
|         | ◎ 4~6月の平均      | 報酬額を冉計昇して保険料を言    | 「昇する         |
| Ø       | 見在の料率 *        | 変更は初期設定2で行います。    |              |
|         | 短期掛金率<br>介護掛金率 | 7.695<br>1.125    |              |
|         | 長期掛金率          | 13.557            |              |
| L       | 私学共済補助金あ       | 59 【 0.80 / 100 】 | I            |
| 3 -     | 上記選択条件で計:      | 算しますか?            |              |
|         | ✓ はい(Y)        | 🗙 キャンセル           |              |
|         |                |                   |              |

▶ ① ② を確認したあとで、③の「はい」のボタンを押してください。 計算が終わると、一覧表の画面に戻り次のような金額が設定されます。

| 標準報酬月   | 私学共済   | 内(短期)  | 内(介護) | 内(加入者) | 私学退職等 |
|---------|--------|--------|-------|--------|-------|
| 250,000 | 28,866 | 10,602 |       | 16,389 | 1,875 |
| 300,000 | 36,485 | 12,723 | 1,846 | 19,666 | 2,250 |
| 150,000 | 17,319 | 6,361  |       | 9,833  | 1,125 |
| 200,000 | 24,324 | 8,482  | 1,231 | 13,111 | 1,500 |
| 180,000 | 20,784 | 7,634  |       | 11,800 | 1,350 |

▶ 金額の確認が終わりましたら支給台帳への書き込みを行います。

"支給台帳への書換"ボタンを押すと、次のような画面が出ますので、通常は"すべて 書換"を選んで実行してください。

以上の操作で、社会保険料の更新が終わります。次月以降は、前月複写を実行すると、 更新した社会保険料も複写されます。

| 🧱 Syaho_2                               |    |                 |  |  |  |  |
|-----------------------------------------|----|-----------------|--|--|--|--|
| 支給台帳への書き換え<br>○ 書替えない ○ 空白欄のみ書換 ○ すべて書換 |    |                 |  |  |  |  |
| 2015年4月支給 給与 の社会保険料を書き換えます。             |    |                 |  |  |  |  |
|                                         | 実行 | <u> 開じる(c</u> ) |  |  |  |  |

なお、8月頃作成する保険料計算は、"計算実行"を押して、①の「4~6月の平均報酬 月額」で計算すると、4月~6月の支給金額から計算できます。